# Monitoramento no CloudServer

(1) No CloudServer você consegue acompanhar a utilização dos principais recursos de suas instâncias através de gráficos e realizar monitoramento das ações através do registro de atividades. Nesse artigo será mostrado como acessar essas funcionalidades.

Todos os registros de monitoramentos que são coletados e armazenados através da plataforma Cloud Server, são devidamente protegidos através de políticas de controles de acesso ao meio físico e lógico, dessa forma, todas as informações exibidas através do painel de controle segue um alto nível de segurança e controle dos dados.

### Gráficos | CPU

No painel principal de sua instância, posicione o mouse sobre a opção "Visão Geral" e clique em "Uso de CPU"

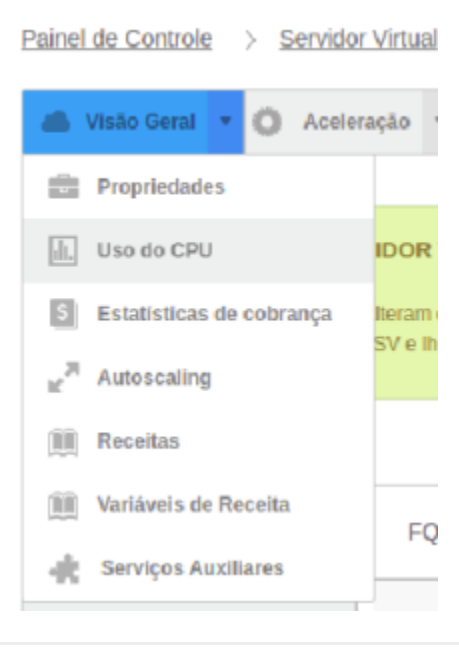

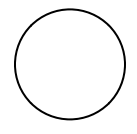

Dentro da opção "Uso de CPU" você visualizará dois gráficos. Um de uso instantâneo, que acompanha em tempo real a utilização de CPU e o outro gráfico onde pode ser verificada a utilização de CPU por hora:

USO DO CPU

Filtro 2020-03-26 01:35 2020-06-26 01:35 Mostrar no meu fuso-hi

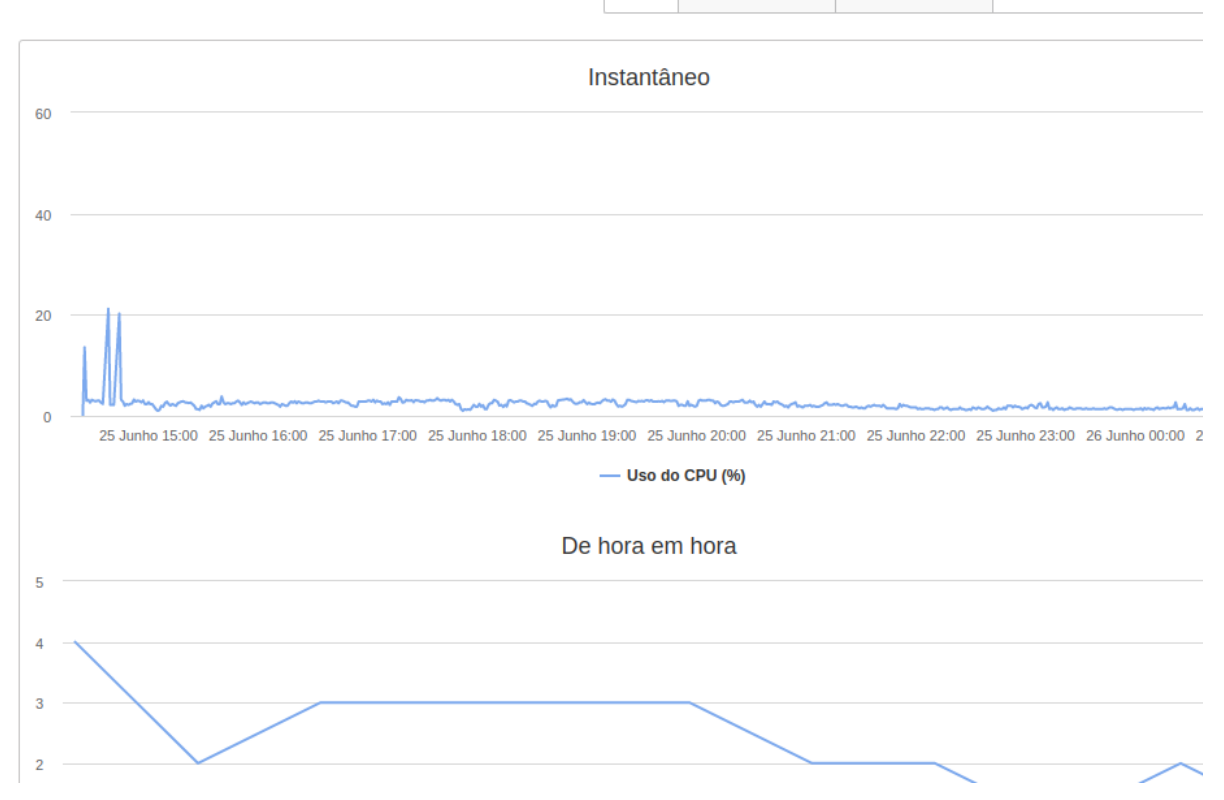

Além disso na parte superior do gráfico você poderá filtrar os períodos de utilização por mês, dia e hora:

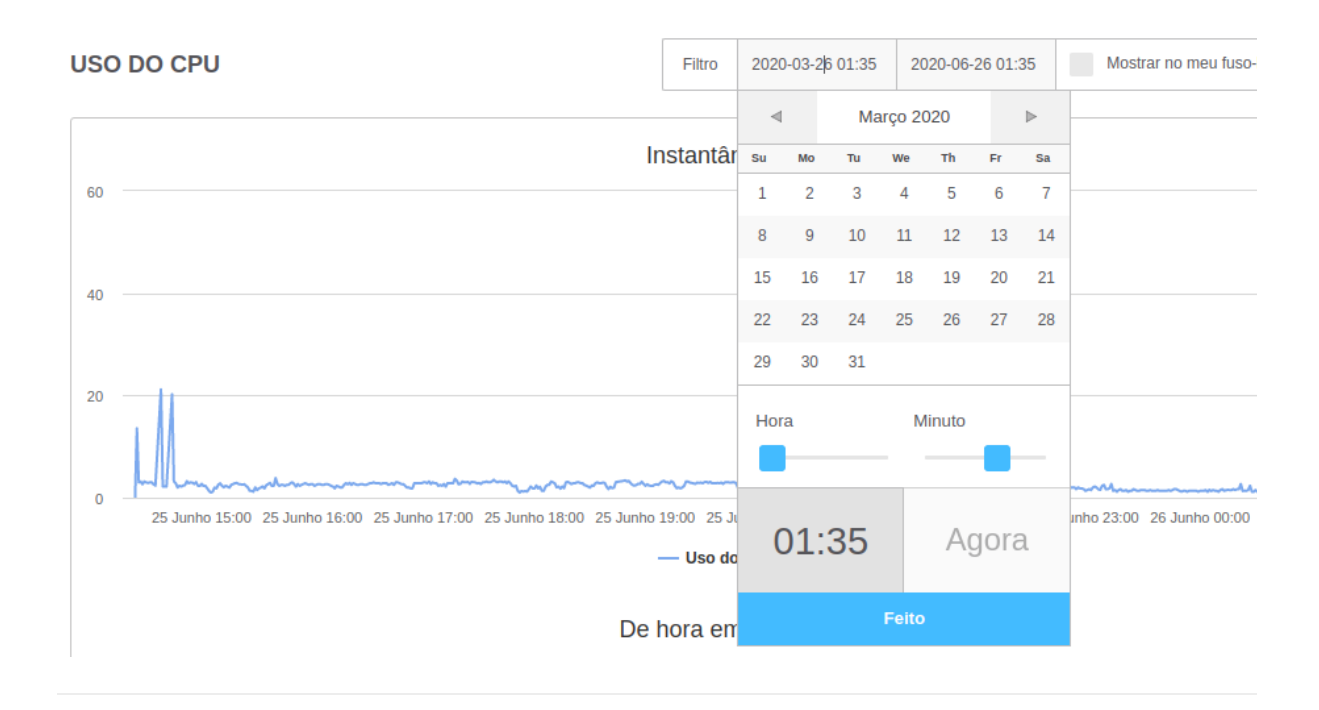

# Gráficos | Utilização de Rede

Nos gráficos de utilização de rede é possível analisar a quantidade de dados enviados e recebidos em cada instância criada.

| No painel principal de sua instá | ància, posicione o mou                             | use sobre a op                     | pção "Rede" e cl                        | lique e  |
|----------------------------------|----------------------------------------------------|------------------------------------|-----------------------------------------|----------|
| 🔇 Rede 🔻 🚍 Armaze                | enamento 🔻 📕 F                                     | Backups 🔻                          | E Console                               |          |
| 🕞 Interfaces de Rede             |                                                    |                                    |                                         |          |
| ning Firewall                    |                                                    |                                    |                                         |          |
| IP. Endereços IP                 | rtual. As terramentas de<br>.ntes. Use a navegação | e Ações permite<br>no topo da tela | em que vocë exec<br>a para explorar dif | icute tr |

Listadas as interfaces de rede criadas na instância, clique em "Utilização da Interface" para verificar os respectivos gráficos:

| Interface Primária? | Ações                  |
|---------------------|------------------------|
| ~                   | Utilização da Interfac |
|                     | Nova Interface de Rede |
|                     |                        |

| ( |  |
|---|--|
|   |  |
|   |  |

Dentro da opção "Utilização da interface de Rede" você visualizará dois gráficos. Um de uso instantâneo, que acompanha em tempo real a utilização da interface de rede e o outro onde pode ser verificada a utilização por hora:

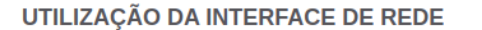

50k

Filtro 2020-03-26 01:50 2020-06-26 01:50

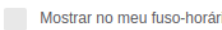

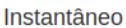

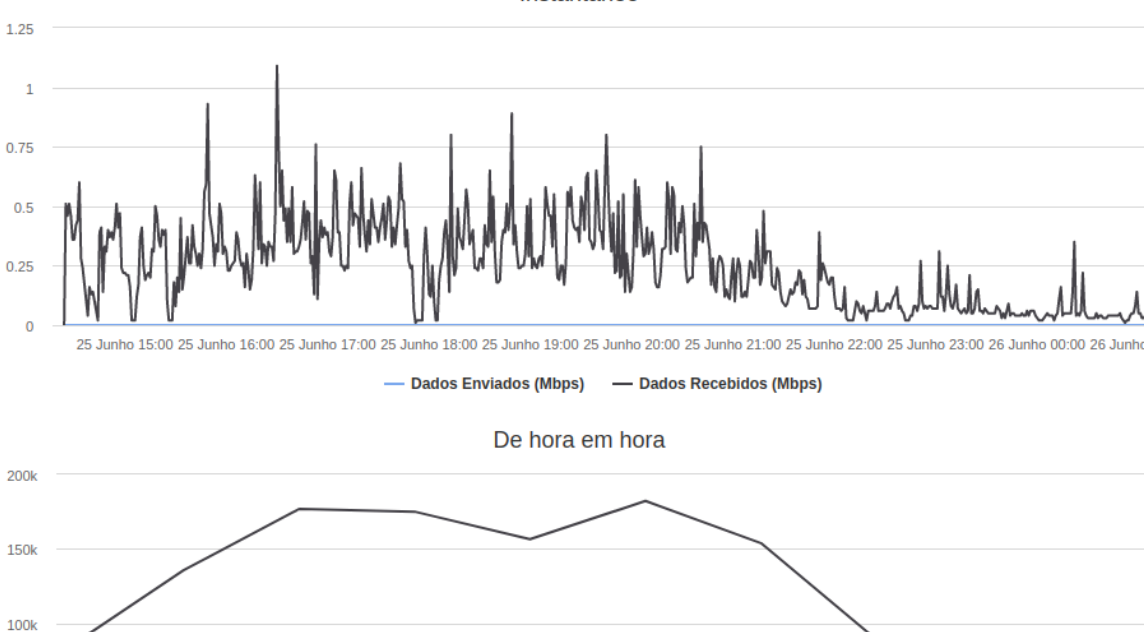

Além disso na parte superior do gráfico você poderá filtrar os períodos de utilização por mês, dia e hora:

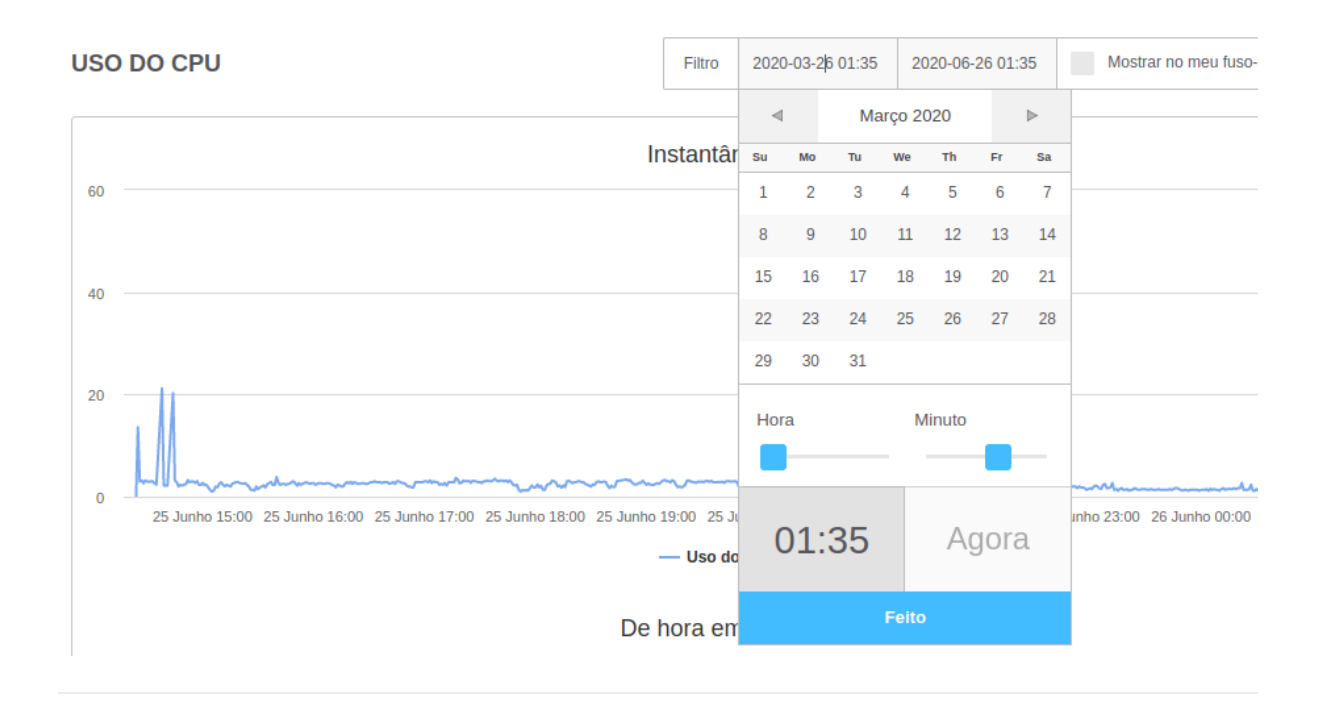

## Gráficos | Autoscaling

Caso sua instância esteja utilizando a funcionalidade *Autoscaling* (escalonamento automático de recursos: memória, CPU e disco). Também será possível acompanhar a utilização desses recursos através de gráficos.

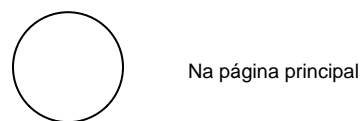

Na página principal da instância, em "Visão Geral" clique na opção "Autoscaling" :

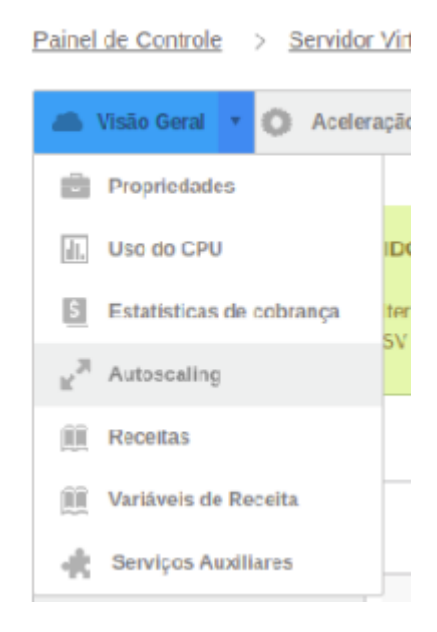

Clique sobre o recurso desejado, para visualizar a utilização:

#### CONFIGURAÇÃO AUTOSCALING PARA ESTE CLOUD SERVER

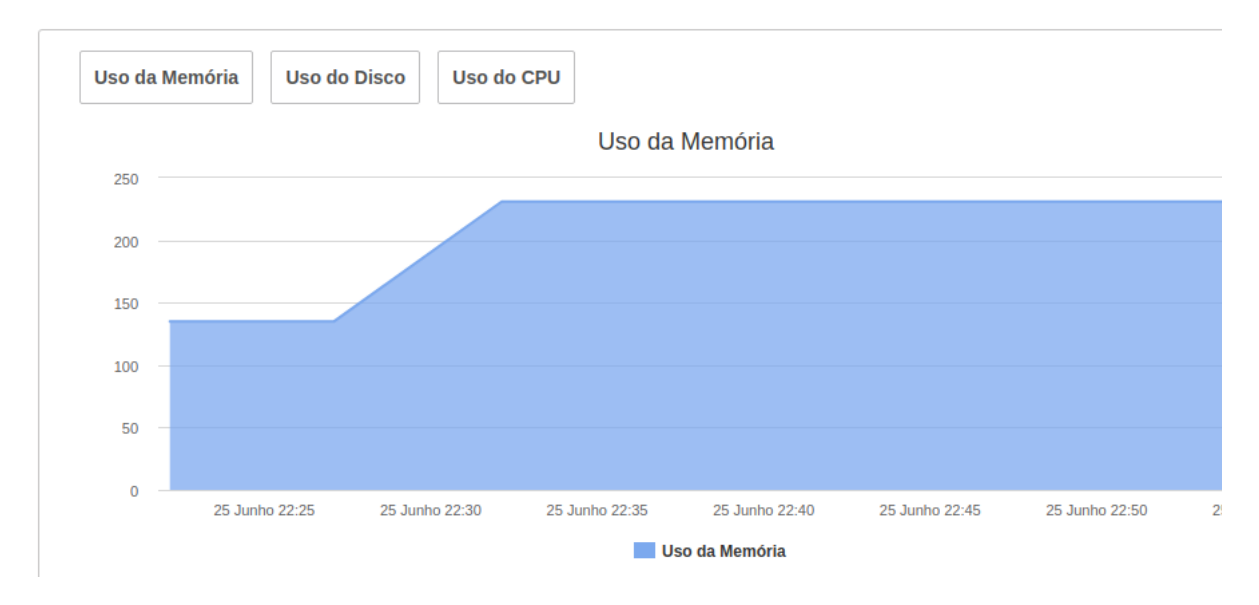

#### Monitoramento

O monitoramento e registro de todas as ações e mudanças de estado são realizados através do "Registro de Atividades", localizado na página principal da instância desejada:

| REC | BISTRO DE           | ATIVIDADE    |                            |                              |             |                |
|-----|---------------------|--------------|----------------------------|------------------------------|-------------|----------------|
|     |                     |              |                            |                              | Buscar      | Q              |
|     |                     |              |                            | ✓ Concluído C Em execuç      | āo 🖨 Falhou | × cancelado    |
|     | <b>Referência</b> ▲ | Data         | Ação                       | Alvo                         |             | Dependent<br>e |
| ~   | 134474              | 25 Jun 22:32 | InicializarServidorVirtual | Cloud Server #rblakjjbdkqwnh |             | 134473         |
| ~   | 134473              | 25 Jun 22:32 | RedimensionarDisco         | Discos #6408                 | 134472      |                |
| ~   | 134472              | 25 Jun 22:32 | PararServidorVirtual       | Cloud Server #rblakjjbdkqwnh |             |                |
| ~   | 134468              | 25 Jun 22:22 | InicializarServidorVirtual | Cloud Server #rblakjjbdkqwnh |             | 134467         |

### Estados das Atividades

Concluído: Quando algum tipo de ação é executado com êxito.
Em Execução: Ação que está sendo executada naquele momento
Falhou: Ação abortada por intervenção humana ou por algum tipo de falha no sistema
Cancelado: Ação Cancelada por intervenção Humana.

### Demais Informações:

Referência: Número da Ação

Data: Data e hora de execução da ação.

Ativo: Para qual recurso ou componente aquela ação é destinada

Dependente: Ações anteriores que possuem relação com a atual.

#### Importante entender:

Controle: Convém que o provedor do serviço em nuvem forneça recursos que possibilitem ao cliente do serviço em nuvem monitorar aspectos específicos da operação do serviço em nuvem que são relevantes para o cliente do serviço em nuvem.

Observação: Monitoramento de serviços em nuvem. Documentar para o cliente a utilização dos gráficos e monitoramento da Cloud, alertas, autoscale.